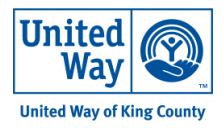

# **Apricot Connect Portal – Account Setup and Troubleshooting**

# WHAT IS THE CONNECT PORTAL?

The Connect Portal gives you online access to your Rental Assistance Application and additional information about your rental assistance case. You will only receive access to the Connect Portal if you have submitted your Intake Form and you have been selected to apply for rental assistance.

Using the Connect Portal is not required to receive assistance, but it may help you and your case manager complete the application process more quickly. If you are facing technological barriers, please let your case manager know.

# **CREATING YOUR ACCOUNT**

If you are selected to apply for rental assistance, you will get an email with a link to create your Connect Portal account. *This email will be sent to the email address provided on your Intake Form.* 

1. Click the Link in the "Online Connect Access" email to create your account.

|   | Online Connect Access Inbox ×                                                                                   | ł. |
|---|----------------------------------------------------------------------------------------------------|----|
|   | Rental Assistance and Eviction Prevention Program renthelp@uwkc.org <u>via</u> amazonses.com to me 💌            | L  |
|   | Hello                                                                                                    |    |
|   | United Way of King County has granted you access to Connect. Click the link below to set a password and log in. |    |
|   | https://uwkc.socialsolutionsportal.com/set-password?tokenId=442c54a5-ad0a-45a7-8747-34f32eb75c38                |    |
| L | ← Reply → Forward                                                                                               | J  |

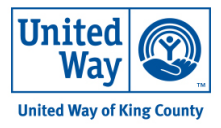

2. Enter a password in the two fields and click "Set Password." **Remember your password** for future use.

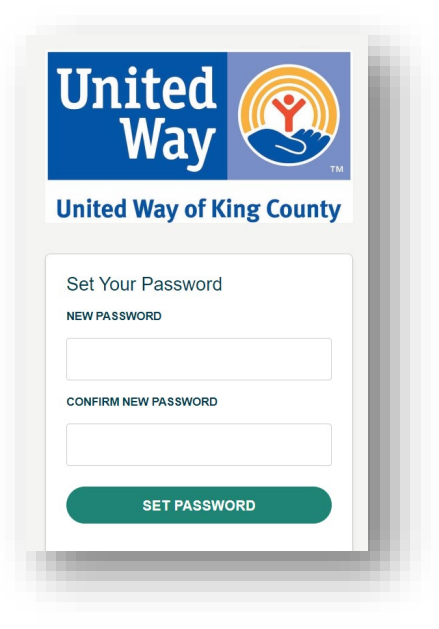

3. At the login screen, enter your email address and the password you created in Step 2.

|       | United Way of King County                                 |  |
|-------|-----------------------------------------------------------|--|
|       |                                                           |  |
|       | You have successfully set your<br>password. Log in below. |  |
| EMAIL |                                                           |  |
| PASSV | VORD                                                      |  |
|       |                                                           |  |

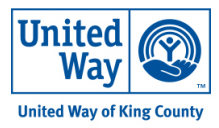

# PORTAL NAVIGATION

| MENU United Way of King County                         | Connect                                                                                                 |
|--------------------------------------------------------|----------------------------------------------------------------------------------------------------|
| Dashboard     Dashboard     Form Submissions           | Welcome, TEST!                                                                                          |
| ALL ASSIGNED FORMS                                     | Available Forms 🕢                                                                                       |
| <ul> <li>Rental Assistance</li> <li>Program</li> </ul> | AVAILABLE<br>(ENGLISH) Rental Assistance Application 2023 - 2024<br>Default - Rental Assistance Program |
|                                                        | FILL OUT                                                                                                |

**Dashboard:** Shows "Available Forms" – you can access the Rental Assistance Application here.

**Form Submissions:** Click the ">" on the right to view your submitted Application.

|   | Dashboard     Eorm Submissions | Form Submissions                                                                                      | Q Search | View | All Locations | All Programs/Service | Search | ) |
|---|--------------------------------|----------------------------------------------------------------------------------------------------|----------|------|---------------|----------------------|--------|---|
| ^ | ALL ASSIGNED FORMS             | July 05, 2023                                                                                         |          |      |               |                      |        |   |
|   | Program                        | 07/05/2023 (ENGLISH) Rental Assistance Application 2023 - 2024<br>Default - Rental Assistance Program |          |      |               |                      | >      |   |

**Account Information:** View or change your email/password; view the information you submitted on your Intake Form.

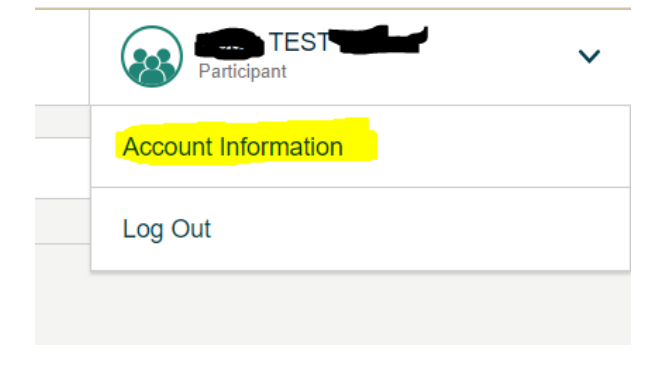

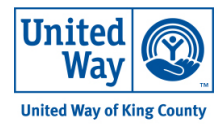

# TROUBLESHOOTING

- How do I get to the Connect Portal login page?
  - Go to: <u>https://uwkc.socialsolutionsportal.com/login</u>
- > I'm having trouble accessing the login page/website.
  - We recommend using Google Chrome web browser and laptop or computer to access the Connect Portal.
- If you see the below error message, that means you have already created your account. Go to <a href="https://wwkc.socialsolutionsportal.com/login">https://wwkc.socialsolutionsportal.com/login</a> to login or reset your password.

O This is not a valid link. Go to the login page to log in or to reset your password.

#### I don't remember my password

• Go to https://uwkc.socialsolutionsportal.com/login and click "Forgot My Password".

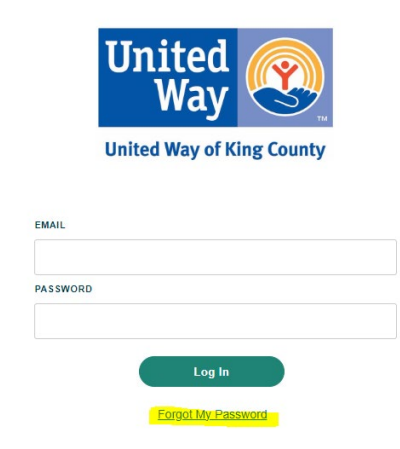

- I don't remember the email address I used to make my account. / I don't have access to the email I used to complete the Intake Form or make my account.
  - Contact our staff at <u>https://bit.ly/RentHelpSupport</u> and tell them the problem you are experiencing.